# モバイル定期券 利用証明書取得手順

### ①養老鉄道ホームページへアクセス

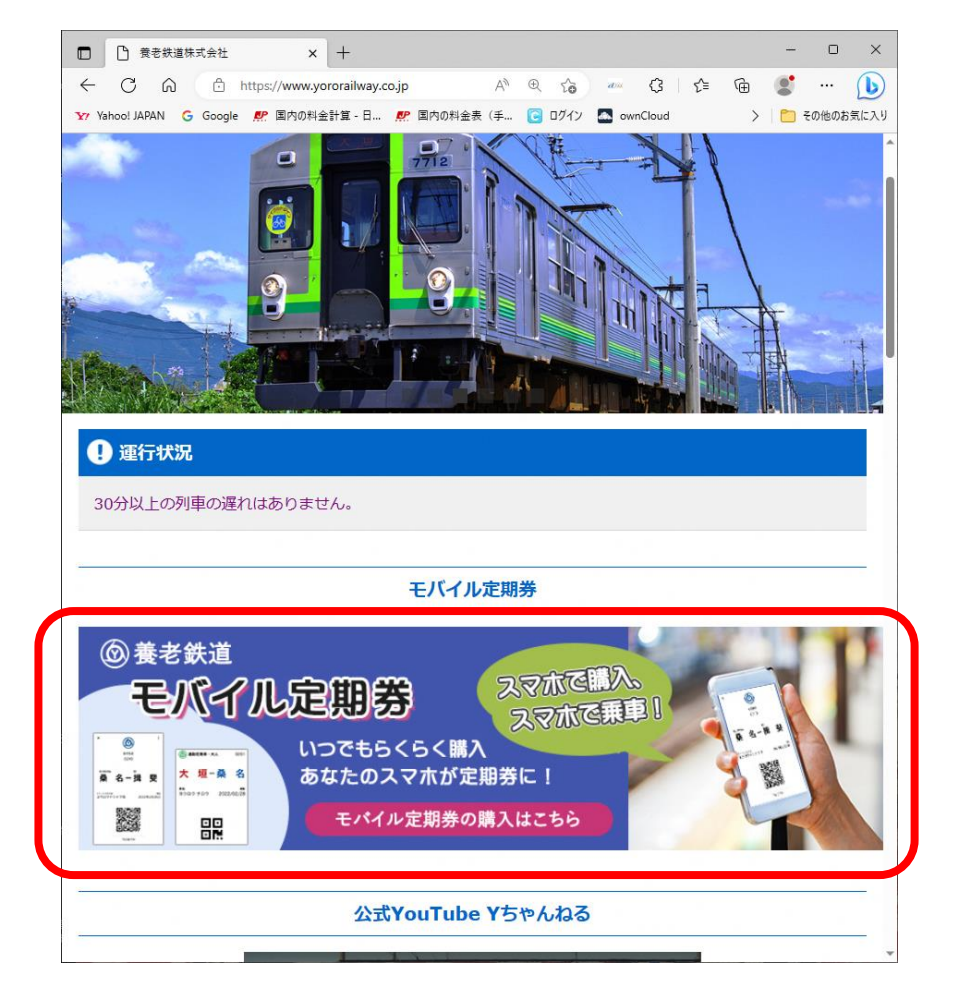

モバイル定期券のバナーをクリック

| □ □ 定期券 I 養老鉄道株式会社 × 十                              | - 0 X                                                                       |
|-----------------------------------------------------|-----------------------------------------------------------------------------|
| ← C ि https://www.yororailway.co.jp/mobile-tei A    | ● \$6                                                                       |
| Y7 Yahoo! JAPAN G Google 解 国内の料金計算 - 日 解 国内の料金表 (手. | 🔁 ログイン 🚾 ownCloud > 🎦 その他のお気に入り                                             |
|                                                     | 運賃・時刻・忘れ物のお問い合わせ<br>0584-84-3500<br>総合お問い合わせ<br>0584-78-3400(平日 9:30~17:00) |
| 運賃・きっ                                               | ಸೆ                                                                          |
| トップページ > 運賃・きっぷ > モバイル定期券                           |                                                                             |
| 🕞 モバイル定期券                                           |                                                                             |
| <b>通勤</b>                                           | マニュアル                                                                       |
| <b>通学(1、3、6</b> ヶ月)                                 | マニュアル                                                                       |
| <b>通学(1</b> 箇年)                                     | マニュアル                                                                       |
|                                                     |                                                                             |
| f ⊻                                                 | 0                                                                           |

購入した定期券の種類をクリック

## ②定期券購入ページでプロフィールへ進む

| 🎦 Yahoo! JAPAN 🥝 Google 🧖 国内               | の料金計算 - 日… 🧖 国内                                                                         | の料金表(手 💽                                                                 | ログイン 🔼 🛛                                                     | wnCloud                                        | >   | 🛅 その他のお | お気に2 |
|--------------------------------------------|-----------------------------------------------------------------------------------------|--------------------------------------------------------------------------|--------------------------------------------------------------|------------------------------------------------|-----|---------|------|
|                                            |                                                                                         | 利用規約 プラ                                                                  | イバシーポリシー                                                     | - マイウォレッ                                       | トプロ | 71-ll 💧 |      |
|                                            |                                                                                         | 箇年通学 <mark>定</mark> 期券                                                   |                                                              |                                                |     |         |      |
| ★重要:<br>い。                                 | あんしんフィルターを設定さ                                                                           | れている場合、必                                                                 | ず解除してから                                                      | お申込みくださ                                        |     |         |      |
| 代金はクレコンビニ決                                 | ジットカードまたはコンビニ<br>斉は下記3社のみとなりま                                                           | 決済でのお支払い<br>す。                                                           | となります。                                                       |                                                |     |         |      |
| ローソソ、J<br>※セブンイ                            | アミリーマート、ミーストツノ<br>ノブンは対象外ですのでこ                                                          | 「注意ください。                                                                 |                                                              |                                                |     |         |      |
| ○一箇年<br>販売期<br>利用期                         | 通学定期券について<br>間:令和5年3月17日(±<br>間:令和5年4月1日(土                                              | 金)~5月31日(水)<br>.)~3月31日(日)                                               |                                                              |                                                |     |         |      |
| ※お申込<br>※新入学<br>※通学証<br>一お申込<br>(お申<br>不備が | いには、顔写真および通<br>の場合、合格通知書と何<br>別書は有効期限が令和<br>いただいた後、提出書表<br>ひみから最長で3営業日<br>らりますと再提出となり、5 | 学証明書のアップロ<br>主所の分かる書類の<br>5年4月1日以降の<br>頁の審査完了後に<br>「程度、お時間をい<br>審査が完了するま | ードが必須とな<br>)アップロードを<br>ものが必要で<br>定期券が有効<br>ただきます)<br>でご利用いただ | なります。<br>お願い致します。<br>す。<br>かになります。<br>だけませんのでご |     |         |      |
| 注意くださ<br>※定期券                              | い。<br>こ記載された区間内の任                                                                       | 意の駅で途中下国                                                                 | 車できます。                                                       |                                                |     |         |      |
|                                            |                                                                                         | 運賃について                                                                   |                                                              |                                                |     |         |      |
|                                            |                                                                                         | 進む                                                                       |                                                              |                                                |     |         |      |
|                                            |                                                                                         |                                                                          |                                                              |                                                |     |         |      |

右上に「プロフィール」とあれば

それをクリック

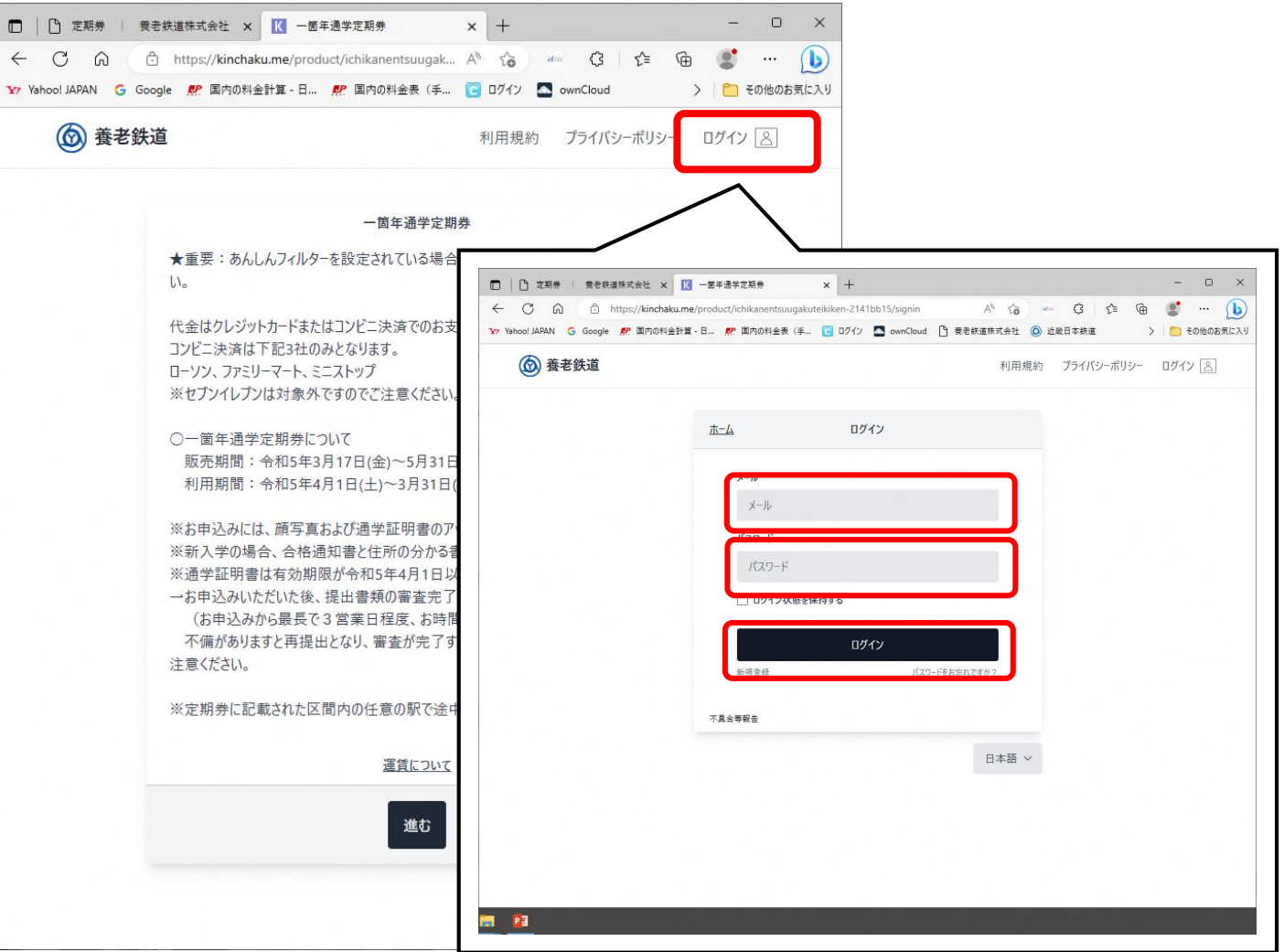

右上に「ログイン」とあれば、それをクリック →ログイン画面にて「登録したメールアドレス」と 「パスワード」を入力し、「ログイン」をクリック

## ③利用証明書の表示

| Y Yahoo! JAPAN G Google | ア 国内の料金計算 - 日              | 「二日本の料金表(手…」     | C ログイン 🔼 ownClo | ud [] 養老鉄道株式会社 | >   🦰 その他のお気に |
|-------------------------|----------------------------|------------------|-----------------|----------------|---------------|
| <b>⑥</b> 養老針            | 铁道                         | 利用規約             | 約 プライバシーポリシ     | ソー マイウォレット プロ  | フィール 🔠        |
|                         |                            |                  |                 |                |               |
|                         | <u></u>                    | プロフ <sub>1</sub> | ′-ル             | ログアウト          |               |
|                         | アカウント<br>start-yoro-rw@yor | orailway.co.jp   |                 | Ľ              |               |
|                         | パスワード                      |                  |                 | Ú              |               |
|                         | 顔写真                        |                  |                 |                |               |
|                         |                            |                  |                 |                |               |
|                         | 支払方法                       |                  |                 |                |               |
|                         |                            | ↓ 取得涕            | パス一覧            |                |               |
|                         | 支払い履歴                      |                  |                 |                |               |
|                         |                            | 最新の3つの履歴の        | )み表示されます。       |                |               |
|                         | 未払い額:¥0<br>2023/04/06      |                  |                 |                |               |
|                         | 本人確認履歴                     |                  |                 |                |               |
|                         | ステータス                      | コメント             | 適用              | レビュー           |               |
|                         | 承認済み                       | 121              | 2023/04/06      | 2023/04/06     |               |
|                         | 不具合等報告                     |                  |                 |                |               |
|                         |                            |                  |                 |                |               |

「取得パス一覧」をクリック

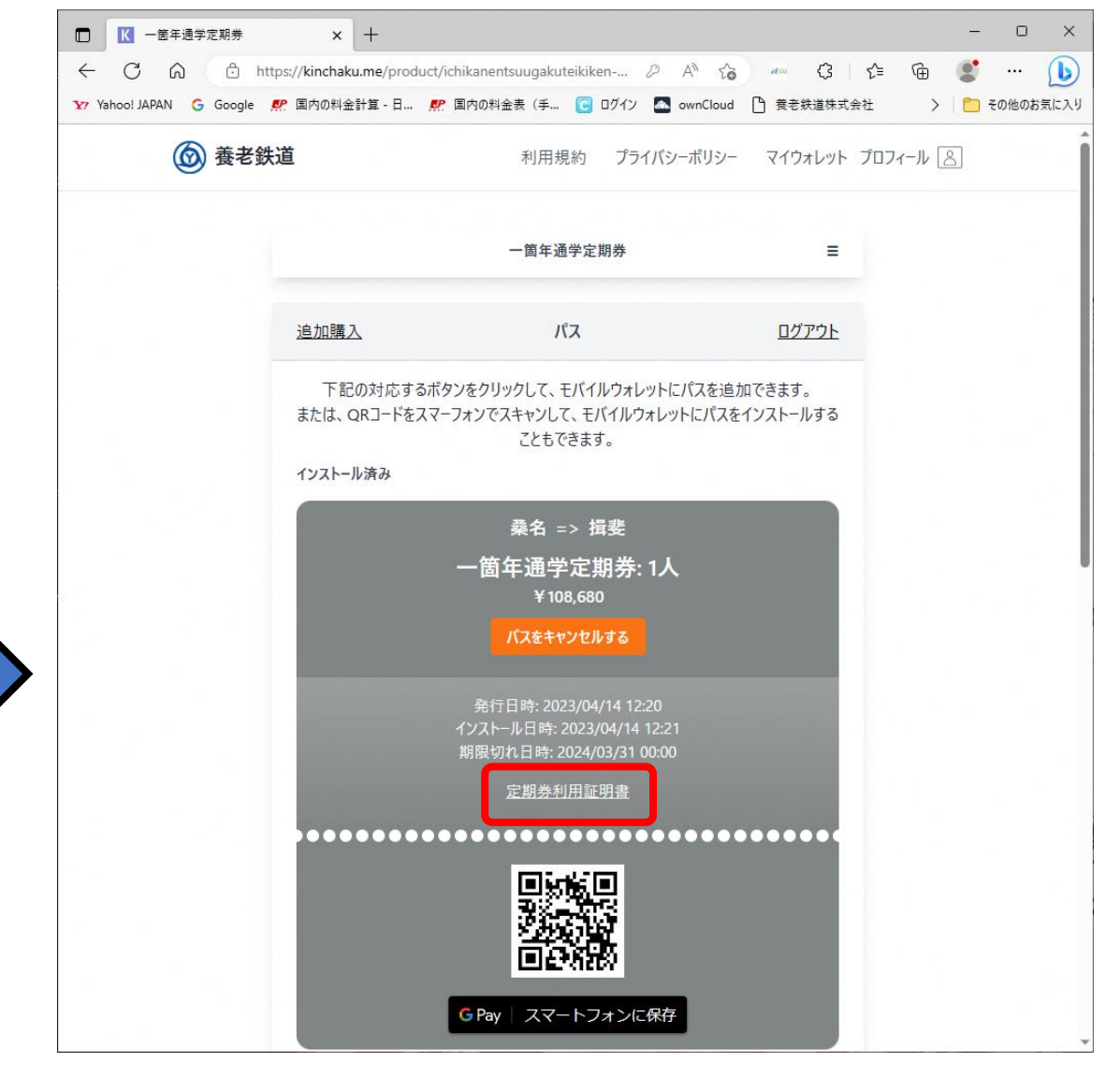

現在お持ちのパス一覧が表示されます →中ほどの「定期券利用証明書」をクリック すると「利用証明書」が別ページで開きます

#### ※自治体への定期券補助申請の際は・・・ 自治体により提出するものが異なる場合がありますので 詳細は各自治体へお問い合わせください

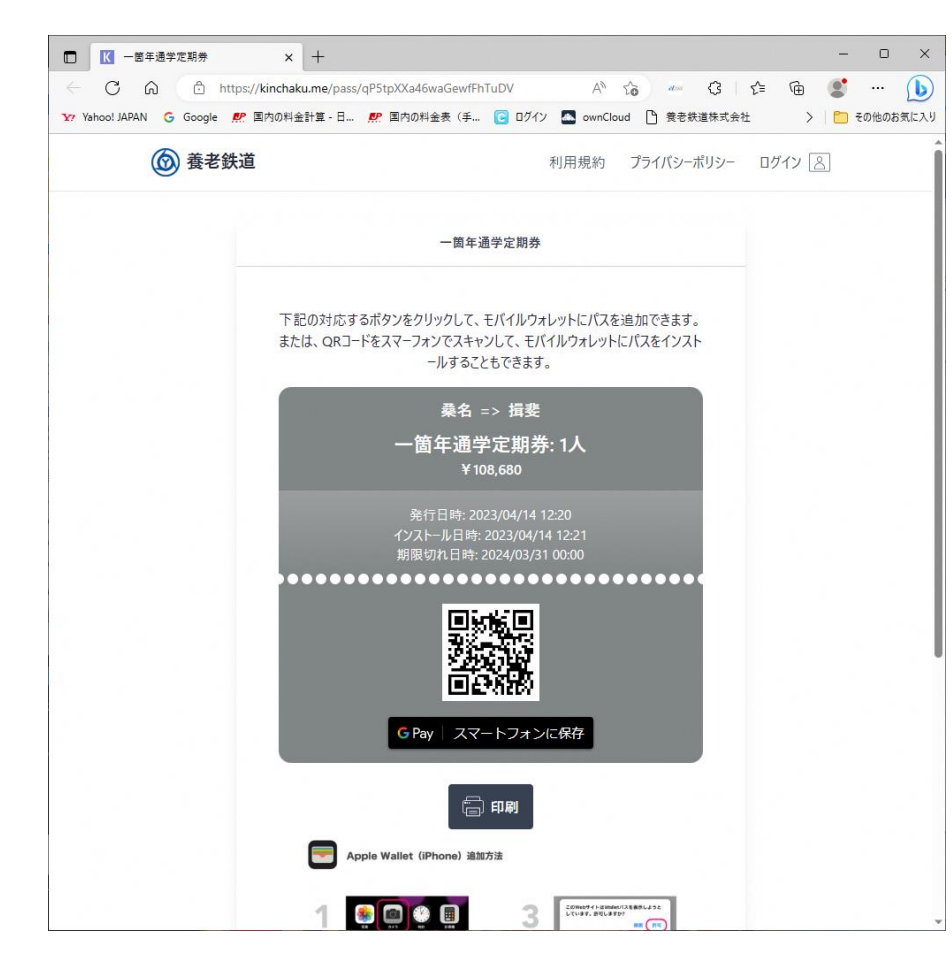

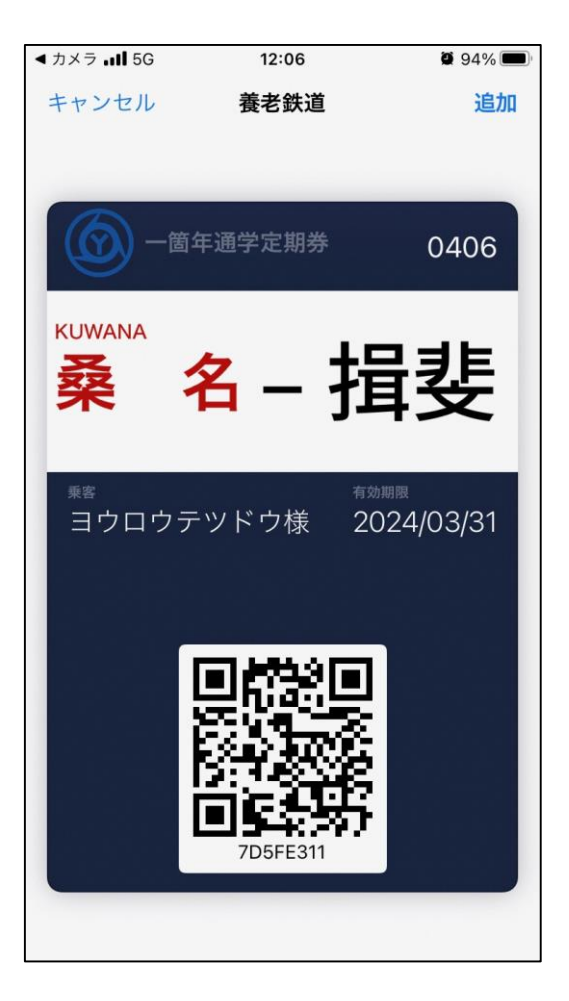

#### パス追加時の画面

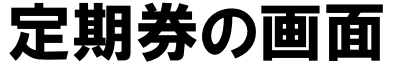